# **TestView**

TestView stores test results for patients and displays the results in graph form.

The program keeps:

| Patients     | name, birthdate, sex, id, notes                                                                                                    |
|--------------|----------------------------------------------------------------------------------------------------|
| Test Results | patient, test, range lower, range upper, test result, date, time, display order, draw group, notes                                                     |
| Test Types   | test name, display name for printouts, code, range lower, range upper,<br>default display order, default notes to include with each test result, notes |

Test Batteries battery name, included tests, test display order

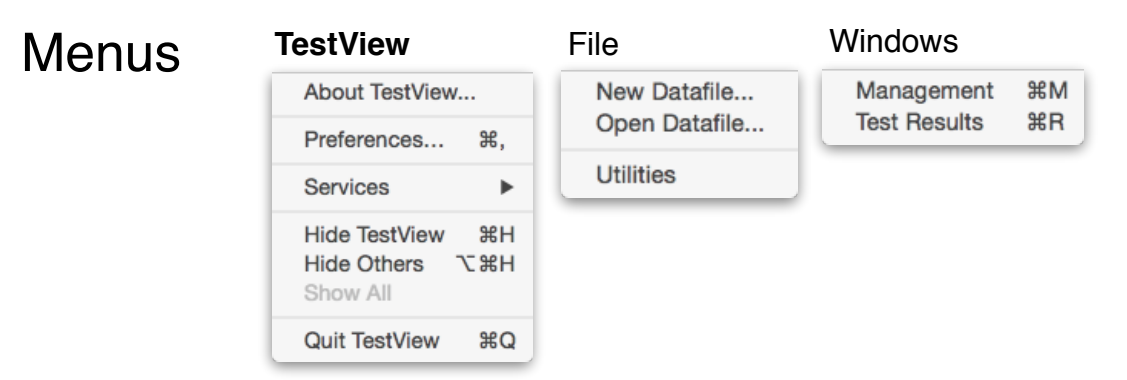

## **TestView**

About TestView: Data file path, number of records, contact for bug reporting or suggestions.

Preferences: Automatically check for updates, add or remove a password.

## File

<u>New Datafile</u>: Create a new database for storing a separate set of patients and tests.

Open Datafile: Open an existing Datafile.

<u>Utilities</u>: Verify, repair and backup. Backups can be set by clicking "Database Properties" in the Backup section. For details on backing up see the manual page: http://doc.4d.com/4Dv15/4D/15/BackupScheduler-page.300-2045498.en.html.

Details about other properties can be explored here too.

# Windows

Management: The Management window has two pages.

Patients manages the patients and the selected patient's test results. Patients can be aded, modified, searched and deleted. Test results for a selected patient can be aded, modified, searched, deleted and printed. Test results can be added individually or by test battery.

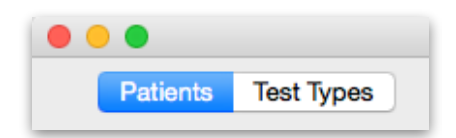

Test Types manages the test types available to patients. Test types can be added, modified and deleted.

Test Results: All test results for all patients are displayed in a list which can be queried, sorted and reported.

# Controls

Highlight (or Select) a record by clicking a line.

To select a range of records, click one record, hold the shift key and click another record.

Select and deselect single records by holding the command (Mac) or control (Windows) key when clicking the record.

Searching and Selecting:

Show All: display all patients or all test results for the selected patient.
Hide Selected: hide the selected records from the display.
Hide Others: hide all but the selected records from the display.
Type words to search for in the entry areas above the lists.
Entering "ry" will find Terry Bleaze and Mary Jone.
Entering "on" and "ry" will find only Mary Jone.

Add a record: creates a new entry in the database.

Edit a record: double-click the record, or highlight the record and click the "Edit..." button in the record's section.

- Delete a record: highlight the record and click the "Delete" button in the record's section. Deleting a patient will also delete the patient's test result records.
- Print: shows a pop-up menu with a choice of how to print the current selection. Note that when all samples are collected at the same time, the collection date and time appear at the top of the report. When one or more result has a collection time that is different from any other's, the collection time is printed next to each result. Dial printout results are printed top to bottom in the left column first, then top to bottom in the right column.

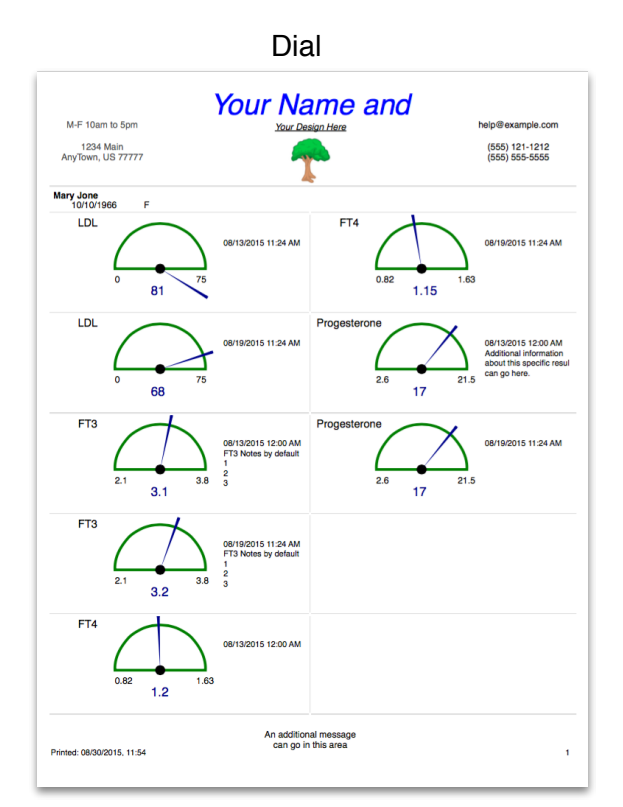

| WHE TOO              | m to 5pm        | Your                                                 | Your Design Here | Ind  | help | o@example.com                  |
|----------------------|-----------------|------------------------------------------------------|------------------|------|------|--------------------------------|
| 1234<br>AnyTown,     | Main<br>US 7777 | 7                                                    | 7                |      | (1   | 555) 121-1212<br>555) 555-5555 |
| Mary Jone<br>10/10/1 | 966             | F                                                    |                  |      |      |                                |
| 8/13/2015 1          | 11:24 AM        |                                                      | LDL              |      | 04   |                                |
| 8/19/2015 1          | 11:24 AM        |                                                      | LDL              | 0    | 81   |                                |
| 8/13/2015 1          | 12:00 AM        | FT3 Notes by default<br>1                            | FT3              | 0    | 00   | /5                             |
| 8/19/2015 1          | 11:24 AM        | 2<br>FT3 Notes by default<br>1                       | FT3              | 2.1  | 3.1  | 3.8                            |
| 8/13/2015 1          | 12:00 AM        | 2                                                    | FT4              | 2.1  | 3.2  | 3.8                            |
| 8/19/2015 1          | 11:24 AM        |                                                      | FT4              | 0.82 | 0    | 1.63                           |
| 8/13/2015 1          | 12:00 AM        | Additional information<br>about this specific result | Progesterone     | 0.82 | 1.15 | 1.63                           |
| 8/19/2015 1          | 11:24 AM        | can go here.                                         | Progesterone     | 2.6  | 17   | 0                              |
|                      |                 |                                                      |                  |      |      |                                |
|                      |                 |                                                      |                  |      |      |                                |
|                      |                 |                                                      |                  |      |      |                                |

Entering time values: time can be more easily entered using "." "a" and "p".

 $\begin{array}{cccc} 1.30 & 1:30 \text{ am} \\ 1.30p & 1:30 \text{ pm} \\ 15.00 & \implies & 3:00 \text{ pm} \\ 15:00 & 3:00 \text{ pm} \\ 11:15 & 11:15 \text{ am} \\ 11.15a & 11:15 \text{ am} \\ 11:15p & 11:15 \text{ pm} \end{array}$ 

Time can be entered in **24 hour** or **am/pm** format.

# The Test Types Page

The Test Types you work with are managed on this page.

*Name* and a *Display Name* can be different from one another. LDL test results might, as shown in this example, be received from more than one source. Here, a general LDL test has been created, and a LDL test for the lab "LabStar" has also been created. Use *Name* to differentiate between the sources, *Display Name* is what appears on the printouts.

Code can be any kind of information.

Each test needs an Upper and Lower limit. The numbers can be positive, negative and decimal.

Display Order is the order in which the tests will initially appear. This order can be changed for each Battery.

*Notes to Include...* is text that will be automatically inserted into each test result's notes as the record is created from this Test Type.

|                      |                         |        |       | Tests: 13 T | fotal, 13 S      | howing, 1 Highlighted                 |                                                     |
|----------------------|-------------------------|--------|-------|-------------|------------------|---------------------------------------|-----------------------------------------------------|
| Patients Test        | Types                   |        |       |             |                  |                                       | Tests can be dragged into the desired display order |
| Add Test S           | Show All Hide Sele      | cted D | elete |             | Manage           | Test Batteries                        |                                                     |
| Edit Test            | Hide Oth                | ers    |       |             |                  |                                       |                                                     |
| Search Name          | Search Display          | Code   |       |             | Search No        | tes                                   |                                                     |
| Test name            | Display Name            | Code   | Lower | Upper       | Display<br>Order | Notes to Include<br>with Test Results | Notes                                               |
| Cholesterol - Total  | Cholesterol - Total     |        | 100   | 199         | 1                |                                       |                                                     |
| Triglycerides        | Triglycerides           |        | 0     | 149         | 2                |                                       |                                                     |
| HDL                  | HDL                     | 123-4  | 39    | 100         | 3                |                                       |                                                     |
| /LDL Cholesterol CAL | VLDL Cholesterol<br>CAL |        | 5     | 40          | 4                |                                       |                                                     |
| LDL                  | LDL                     | 123-5  | 0     | 99          | 5                |                                       |                                                     |
| _DL (LabStar)        | LDL                     |        | 0     | 75          | 6                |                                       |                                                     |
| DHEA-S               | DHEA                    |        | 8     | 188         | 7                |                                       |                                                     |
| -T3                  | FT3                     |        | 2.1   | 3.8         | 8                | Default to add to each test result    | Begular notes                                       |
| -Т4                  | FT4                     |        | 0.82  | 1.63        | 9                |                                       |                                                     |
| 773                  | RT3                     |        | 8     | 25          | 10               |                                       |                                                     |
| Progesterone         | Progesterone            | PT1    | 2.6   | 21.5        | 11               |                                       |                                                     |
| Testosterone         | Testosterone            |        | 10    | 90          | 12               |                                       |                                                     |
| Factoriana           | Testesteres             |        | 10    | 05          | 40               |                                       |                                                     |

## Manage Test Batteries to create sets of tests .

Each battery's display order is set by dragging a test up or down in the "Test" list.

Batteries are used in the patient page when adding the patient's test results.

Battery: 5 Total, 5 Showing, 1 Highlighted

| Add Battery<br>Edit Name | Show All Duplicate | Hide Selected Hide Others | Delete | Tests can be dragged into the desired display<br>order for the selected battery. |             |  |  |  |  |  |  |
|--------------------------|--------------------|---------------------------|--------|----------------------------------------------------------------------------------|-------------|--|--|--|--|--|--|
| Search Name              |                    |                           |        | Add Test 💌                                                                       | Remove Test |  |  |  |  |  |  |
|                          | Battery            | Name                      |        |                                                                                  | Test        |  |  |  |  |  |  |
| Bat1                     |                    |                           |        | Cholesterol - Tota                                                               | al          |  |  |  |  |  |  |
| Bat2                     |                    |                           |        | Triglycerides                                                                    |             |  |  |  |  |  |  |
| Bat3                     |                    |                           |        | HDL                                                                              |             |  |  |  |  |  |  |
| Lipid Panel              |                    |                           |        | VLDL Cholestero                                                                  | ol CAL      |  |  |  |  |  |  |
| Lipid Panel - L          | abStar             |                           |        | LDL                                                                              |             |  |  |  |  |  |  |
|                          |                    |                           |        |                                                                                  |             |  |  |  |  |  |  |

|                                          | Battery: 5 Total, 5 Showing, 1 Highlighted |       |         |        |                                                                               |  |  |  |  |  |  |
|------------------------------------------|--------------------------------------------|-------|---------|--------|-------------------------------------------------------------------------------|--|--|--|--|--|--|
| Add Battery Show All Edit Name Duplicate | Hide Selected Dele                         | 9     |         | Tes    | ts can be dragged into the desired display<br>order for the selected battery. |  |  |  |  |  |  |
| Search Name                              |                                            | A     | ld Test | ¥      | Remove Test                                                                   |  |  |  |  |  |  |
| Battery                                  | Name                                       |       |         |        | Test                                                                          |  |  |  |  |  |  |
| Bat1                                     |                                            | Chol  | estero  | l - Te | otal                                                                          |  |  |  |  |  |  |
| Bat2                                     |                                            | Trigh | ceride  | es     |                                                                               |  |  |  |  |  |  |
| Bat3                                     |                                            | VLD   | - Chol  | este   | rol CAL                                                                       |  |  |  |  |  |  |
| Lipid Panel                              |                                            | HDL   |         |        |                                                                               |  |  |  |  |  |  |
| Lipid Panel - LabStar                    |                                            | LDL   | - Labs  | Star   |                                                                               |  |  |  |  |  |  |
|                                          |                                            |       |         |        |                                                                               |  |  |  |  |  |  |

#### **The Patients Page**

The patient page displays the list of patient records on the left. The test result records is displayed on the right for the highlighted (or selected) patient.

Add Results: adds one or more test results to the selected patient. Results can be added individually or by battery. Each test result in an entry "batch" will be given an internal date/time stamp that can be used to group the result with the other results entered in the batch.

Right-click a test result to see a pop-up menu of options.

Restrict selection to 8/13/2015 Gather this batch

Restrict Selection: Only results collected between the entered dates will be displayed when clicking a patient, searching, or clicking the "Show All" button.

|              |                                         |                                                                                                    | Patients: 3 Total, 3 Showing, 1 H                                                                                                    | lighlighted                                                                                                    |                                                                                                    |                                                                                                    |                                                                                                    |
|--------------|-----------------------------------------|----------------------------------------------------------------------------------------------------|----------------------------------------------------------------------------------------------------|----------------------------------------------------------------------------------------------------|----------------------------------------------------------------------------------------------------|----------------------------------------------------------------------------------------------------|----------------------------------------------------------------------------------------------------|
| Test Types   |                                         |                                                                                                    | _                                                                                                    | h d a sa                                                                                                    |                                                                                                    |                                                                                                    |                                                                                                    |
| Show All     | Hide Selected                           | Delete                                                                                                    |                                                                                                    | Iviary                                                                                                    | / Jone                                                                                                    |                                                                                                    | Print Preview                                                                                                    |
| Quick Report | Hide Others                             |                                                                                                    | Add Results Show All                                                                                                    | From : 08/19                                                                                                    | Selection                                                                                                    | Hide Selected De                                                                                                    | lete Print                                                                                                    |
|              | Search All                              |                                                                                                    | Edit Result                                                                                                    | To : 08/19                                                                                                    | /2015                                                                                                    | Hide Others Display                                                                                                    | y Order Edit Letterhead                                                                                                    |
| First        | Birth                                   | ID                                                                                                    | Search Test                                                                                                    |                                                                                                    |                                                                                                    |                                                                                                    |                                                                                                    |
| Michael M    | 10/10/2001                              | ABCD1234                                                                                                    | Test                                                                                                    | Taken                                                                                                    |                                                                                                    | Result                                                                                                    | 5 Total, 1 Highlighted                                                                                                    |
| Terry        | 10/11/1950                              | KDLFK-9394                                                                                                    | LDL                                                                                                    | 8/19/2015                                                                                                    |                                                                                                    |                                                                                                    |                                                                                                    |
| Mary         | 10/10/1966                              | NO ID 2                                                                                                    |                                                                                                    |                                                                                                    | 60                                                                                                    | 65                                                                                                    | 75                                                                                                    |
|              |                                         |                                                                                                    | LDL - LabStar                                                                                                    | 8/19/2015                                                                                                    | 55                                                                                                    | 68                                                                                                    | 75                                                                                                    |
|              |                                         |                                                                                                    | FT3                                                                                                    | 8/19/2015                                                                                                    | 2.1                                                                                                    | 3.2                                                                                                    | 3.8                                                                                                    |
|              |                                         |                                                                                                    | FT4                                                                                                    | 8/19/2015                                                                                                    | 0.82                                                                                                    | 1.15                                                                                                    | 1.63                                                                                                    |
|              |                                         |                                                                                                    | Progesterone                                                                                                    | 8/19/2015                                                                                                    | 2.6                                                                                                    | 17                                                                                                    | 21.5                                                                                                    |
|              |                                         |                                                                                                    |                                                                                                    |                                                                                                    |                                                                                                    |                                                                                                    |                                                                                                    |
|              | First Types<br>Show All<br>Quick Report | Show All       Hide Selected         Quick Report       Hide Others         Search All       Search All         First       Birth         Michael M       10/10/2001         Terry       10/11/1950         Mary       10/10/1966         Image: Search All of the search all of the search all of the | First       Birth       ID         Michael M       10/10/2001       ABCD1234         Terry       10/11/1950       KDLFK-9394         Mary       10/10/1966       NO ID 2         Image: Control of the strength of the strength of the strengt of the strength of the strength of the strength of the strengt o | Add Results       Show All         Quick Report       Hide Others         Search All       Edit Result         Search All       Edit Result         Michael M       10/10/2001 ABCD1234         Terry       10/11/1950 KDLFK-9394         Mary       10/10/1966 NO ID 2         LDL - LabStar         FT3         FT4         Progesterone | Add Results       Show All       Mary         Ouick Report       Hide Others       Image: Constraint of the second second seco | Patients: 3 total, 3 showing, 1 Highlighted         Internet: 3 total, 3 showing, 1 Highlighted         Internet: 3 total, 3 showing, 1 Highlighted         Mary Jone         Ouick Report         Hide Others         Search All         Search All         Mary 10/10/2001 ABCD1234         Test         Taken         LDL       8/19/2015       60         Mary 10/10/1966 NO ID 2         Mary 10/10/1966 NO ID 2         FT3       8/19/2015       55         FT3       8/19/2015       5.5         FT4       8/19/2015       2.1         FT4       8/19/2015       2.1         Progesterone       8/19/2015       2.6 | Show All       Hide Selected       Delete         Ouick Report       Hide Others         Search All         First       Birth         Michael M       10/10/2001 ABCD1234         Terry       10/11/1950 KDLFK-9394         Mary       10/10/1966 NO ID 2         LDL       8/19/2015         55       68         FT3       8/19/2015         FT4       8/19/2015         2       1.15         Progesterone       8/19/2015         2.1       3.2         T1       1.15 |

## Double-click a line to open the editing window.

| Edit a Patier            | nt                    | Edit a Result                            |
|--------------------------|-----------------------|------------------------------------------|
| First Previous Next Last | Cancel Accept 3 of 3  | First Previous Next Last Cancel Validate |
| ID : NO ID 2             | Sex : F               |                                          |
| First / Last : Mary Jone | Birthday : 10/10/1966 |                                          |
| Notes :                  |                       | Display Name : Progesterone              |
|                          |                       | TestDate : 08/19/2015                    |
|                          |                       | TestTime : 11:24:54 Progesterone         |
|                          |                       | Lower : 2.6                              |
|                          |                       | Upper : 21.5                             |
|                          |                       | TestValue : 17 17                        |
|                          |                       | Notes :                                  |
|                          |                       |                                          |
|                          |                       |                                          |
|                          |                       |                                          |
|                          |                       |                                          |

# **Adding Results**

Add results by selecting a patient and clicking the "Add Results" button.

The entry window opens and all available tests are displayed in default order. Only tests with the "Add" column checked will have a test result recorded. The "Add" column of a test will be checked when: a value is entered in the "Lower", "Upper", "Result", or "Notes" columns, the "Add" column is explicitly checked, or a battery is selected.

Clicking the "Show All" button, or selecting a battery will display the new selection of tests to be entered. These controls assume you want to restart the entry, and will clear any values that have been entered since the window was opened.

The Collected Date and Time default to the current date and time. Change these, if needed, to the date and time of the test set that is being entered.

Click the "Accept" button to add these tests' results to the patient. Click "Cancel" to exit without creating new records.

|               |                                                                                                    |                                               |                                                    | Test Ent                                                                                                    | ry          |                                                                                                 |                               |                                                                                  |                              |                                                                       | Test Entr                                                                       | ry                                                |                                                                                                    |
|---------------|----------------------------------------------------------------------------------------------------|-----------------------------------------------|----------------------------------------------------|----------------------------------------------------------------------------------------------------|-------------|-------------------------------------------------------------------------------------------------|-------------------------------|----------------------------------------------------------------------------------|------------------------------|-----------------------------------------------------------------------|---------------------------------------------------------------------------------|---------------------------------------------------|----------------------------------------------------------------------------------------------------|
| Cancel        | Accept                                                                                                    |                                               | Collecte<br>Date :<br>Time :                       | d :<br>08/22/2015<br>2:30 PM Exampl                                                                                                    | a 1:15 PM c | Mary Jone                                                                                       | Cancel                        | Accept                                                                           |                              | Collected :<br>Date : 08/<br>Time : 2:3                               | (22/2015                                                                        | 1:15 PM car                                       | Mary Jor                                                                                             |
| Select Batter | y ᅌ Show All                                                                                              |                                               |                                                    |                                                                                                    |             | When typing a Note, hold the command key and<br>type the return key to add a new line to Notes. | Lipid Panel                   | LabStar 🙃 Show All                                                               | 1                            |                                                                       | be enter                                                                        | ed as 1.15p                                       | When typing a Note, hold the command<br>type the return key to add a new line t                      |
| Code          | Test                                                                                                    | Lower                                         | Uppe                                               | r Result                                                                                                    | Add         | Notes                                                                                           | Code                          | Test                                                                             | Lower                        | Upper                                                                 | Result                                                                          | Add                                               | Notes                                                                                                |
|               | Cholesterol - Total                                                                                       | 100                                           | 199                                                | 0                                                                                                    |             |                                                                                                 |                               | Cholesterol - Total                                                              | 100                          | 199                                                                   | 0                                                                               |                                                   |                                                                                                    |
|               | Triglycerides                                                                                             | 0                                             | 149                                                | 0                                                                                                    |             |                                                                                                 |                               | Triglycerides                                                                    | 0                            | 149                                                                   | 0                                                                               |                                                   |                                                                                                    |
| 123-4         | HDL                                                                                                    | 39                                            | 100                                                | 0                                                                                                    |             |                                                                                                 |                               | VLDL Cholesterol                                                                 | 5                            | 40                                                                    | 0                                                                               |                                                   |                                                                                                    |
|               | VLDL Cholesterol<br>CAL                                                                                   | 5                                             | 40                                                 | 0                                                                                                    |             |                                                                                                 | 123-4                         | HDL                                                                              | 39                           | 100                                                                   | 0                                                                               |                                                   |                                                                                                    |
| 123-5         | LDL                                                                                                    | 0                                             | 99                                                 | 0                                                                                                    |             |                                                                                                 |                               | LDL - LabStar                                                                    | 0                            | 75                                                                    | 0                                                                               |                                                   |                                                                                                    |
|               |                                                                                                    |                                               | 75                                                 |                                                                                                    |             |                                                                                                 |                               |                                                                                  |                              |                                                                       |                                                                                 |                                                   |                                                                                                    |
|               | LDL - LabStar                                                                                             | 0                                             | /5                                                 | U                                                                                                    |             |                                                                                                 |                               |                                                                                  |                              |                                                                       |                                                                                 |                                                   |                                                                                                    |
|               | LDL - LabStar<br>DHEA-S                                                                                   | 0                                             | 188                                                | 0                                                                                                    |             |                                                                                                 |                               |                                                                                  | -                            |                                                                       | Test Entr                                                                       | ry                                                |                                                                                                    |
|               | LDL - LabStar<br>DHEA-S<br>FT3                                                                            | 0<br>8<br>2.1                                 | 188                                                | 0                                                                                                    |             | Default to add<br>to each test result<br>as it is created.                                      | •••                           | <b>(</b>                                                                         |                              | Collected :<br>Date : 08,                                             | Test Entr                                                                       | ry                                                | Mary Jor                                                                                             |
|               | LDL - LabStar<br>DHEA-S<br>FT3<br>FT4                                                                     | 0<br>8<br>2.1<br>0.82                         | 75<br>188<br>3.8<br>1.63                           | 0                                                                                                    |             | Default to add<br>to each test result<br>as it is created.                                      | Cancel                        | Accept                                                                           |                              | Collected :<br>Date : 08,<br>Time : 2:3                               | Test Entr<br>/22/2015<br>0 PM Example<br>be enter                               | ry<br>1:15 PM car<br>ed as 1.15p                  | Mary Jor                                                                                             |
|               | LDL - LabStar<br>DHEA-S<br>FT3<br>FT4                                                                     | 0<br>8<br>2.1<br>0.82                         | 75<br>188<br>3.8<br>1.63                           | 0<br>0<br>0                                                                                                    |             | Default to add<br>to each test result<br>as it is created.                                      | Cancel                        | Accept                                                                           | ]                            | Collected :<br>Date : 08,<br>Time : 2:3                               | Test Entr<br>/22/2015<br>0 PM Example<br>be enter                               | ry<br>∋1:15 PM car<br>ed as 1.15p                 | Mary Jo!<br>When typing a Note, hold the commany<br>type the return key to add a new line t          |
|               | LDL - LabStar<br>DHEA-S<br>FT3<br>FT4<br>RT3                                                              | 0<br>8<br>2.1<br>0.82<br>8                    | 75<br>188<br>3.8<br>1.63<br>25                     | 0<br>0<br>0<br>0<br>0                                                                                                    |             | Default to add<br>to each test result<br>as it is created.                                      | Cancel<br>Lipid Panel<br>Code | Accept<br>Show All<br>Test<br>Cholesterol - Total                                | Lower<br>100                 | Collected :<br>Date : 08,<br>Time : 2:3<br>Upper<br>199               | Test Entr<br>/22/2015<br>0 PM Example<br>0 PM Example<br>0 Result<br>0          | ry<br>et:15 PM car<br>ed as 1.15p<br>Add          | Mary Jon<br>When typing a Note, hold the comman<br>type the return key to add a new line t<br>Notes  |
| PT1           | LDL - LabStar<br>DHEA-S<br>FT3<br>FT4<br>RT3<br>Progesterone                                              | 0<br>8<br>2.1<br>0.82<br>8<br>2.6             | 75<br>188<br>3.8<br>1.63<br>25<br>21.5             |                                                                                                    |             | Default to add<br>to each test result<br>as it is created.                                      | Cancel<br>Lipid Panel<br>Code | Accept<br>Show All<br>Test<br>Cholesterol - Total<br>Triphycerides               | Lower<br>100                 | Collected :<br>Date : 08,<br>Time : 2:3<br>Upper<br>199               | Test Entr<br>/22/2015<br>0 PM Example<br>be enter<br>Result<br>0                | ry<br>1:15 PM car<br>ed as 1.15p<br>Add           | Mary Jon<br>When typing a Note, hold the comman<br>type the return key to add a new line t<br>Notes  |
| PT1           | LDL - LabStar<br>DHEA-S<br>FT3<br>FT4<br>RT3<br>Progesterone<br>Testosterone                              | 0<br>8<br>2.1<br>0.82<br>8<br>2.6<br>10       | 73<br>188<br>3.8<br>1.63<br>25<br>21.5<br>90       | 0<br>0<br>0<br>0<br>0<br>0<br>0<br>0                                                                                                    |             | Default to add<br>to each test result<br>as it is created.                                      | Cancel<br>Lipid Panel<br>Code | Accept<br>© Show All<br>Test<br>Cholesterol - Total<br>Triglycerides             | Lower<br>100<br>0            | Collected :<br>Date : 08,<br>Tirne : 2:3<br>Upper<br>199<br>149       | Test Entr<br>(22/2015<br>0 PM Example<br>be enter<br>0<br>Result<br>0           | ry<br>ed as 1.15pM car<br>ed as 1.15p<br>Add<br>C | Mary Joi<br>When typing a Note, hold the commany<br>type the return key to add a new line t<br>Notes |
| PT1           | LDL - LabStar<br>DHEA-S<br>FT3<br>FT4<br>RT3<br>Progesterone<br>Testosterone<br>Testosterone -<br>DecaLab | 0<br>8<br>2.1<br>0.82<br>8<br>2.6<br>10       | 73<br>188<br>3.8<br>1.63<br>25<br>21.5<br>90<br>85 | 0<br>0<br>0<br>0<br>0<br>0<br>0<br>0<br>0<br>0                                                                                                    |             | Default to add<br>to each test result<br>as it is created.                                      | Cancel<br>Lipid Panel<br>Code | Accept<br>Coloresterol - Total<br>Cholesterol - Total<br>Triglycerides<br>HDL    | Lower<br>100<br>0<br>39      | Collected :<br>Date : 08,<br>Time : 2:3<br>Upper<br>199<br>149<br>100 | Test Entr<br>/22/2015<br>0 PM Deample<br>be enter<br>Result<br>0<br>0<br>0<br>0 | Add                                               | Mary Joi<br>When typing a Note, hold the commany<br>type the return key to add a new line t<br>Notes |
| PT1           | LDL - LabStar<br>DHEA-S<br>FT3<br>FT4<br>RT3<br>Progesterone<br>Testosterone<br>Testosterone -<br>DecaLab | 0<br>8<br>2.1<br>0.82<br>8<br>2.6<br>10<br>10 | 75<br>188<br>3.8<br>1.63<br>25<br>21.5<br>90<br>85 | 0           0           0           0           0           0           0           0           0           0           0           0           0           0           0 |             | Default to add<br>to each test result<br>as it is created.                                      | Cancel<br>Lipid Panel<br>Code | Accept<br>Cholesterol - Total<br>Triglycerides<br>HDL<br>VLDL Cholesterol<br>CAL | Lower<br>100<br>0<br>39<br>5 | Collected : 08.<br>Time : 2:3<br>Upper<br>199<br>149<br>100<br>40     | Test Entr<br>22/2015<br>0 PM Berner<br>Result<br>0<br>0<br>0<br>0<br>0          | Add<br>Add<br>C                                   | Mary Joi<br>When typing a Note, hold the commany<br>type the return key to add a new line<br>Notes   |

|                |                         |       |                          |                        | ,                         |                                                                                                 |
|----------------|-------------------------|-------|--------------------------|------------------------|---------------------------|-------------------------------------------------------------------------------------------------|
| 1              | <b>\$</b>               |       | Collected :<br>Date : 08 | /22/2015               |                           | Mary Jone                                                                                       |
| Cancel         | Accept                  |       | Time : 2:3               | 0 PM Example be entere | 1:15 PM can<br>d as 1.15p |                                                                                                 |
| Select Battery | Show All                |       |                          |                        |                           | When typing a Note, hold the command key and<br>type the return key to add a new line to Notes. |
| Code           | Test                    | Lower | Upper                    | Result                 | Add                       | Notes                                                                                           |
|                | Cholesterol - Total     | 100   | 199                      | 0                      |                           |                                                                                                 |
|                | Triglycerides           | 0     | 149                      | 0                      |                           |                                                                                                 |
| 123-4          | HDL                     | 39    | 100                      | 0                      |                           |                                                                                                 |
|                | VLDL Cholesterol<br>CAL | 5     | 40                       | 0                      |                           |                                                                                                 |
| 123-5          | LDL                     | 0     | 99                       | 0                      |                           |                                                                                                 |
|                | LDL - LabStar           | 0     | 75                       | 0                      |                           |                                                                                                 |
|                | DHEA-S                  | 8     | 188                      | 0                      |                           |                                                                                                 |

| • •    |              |       |                                         | Test Entr                          | у                         |                                                                                                 |
|--------|--------------|-------|-----------------------------------------|------------------------------------|---------------------------|-------------------------------------------------------------------------------------------------|
| Cancel | Accept       |       | Collected :<br>Date : 08/<br>Time : 2:3 | 22/2015<br>0 PM Example be entered | 1:15 PM ca<br>ed as 1.15p | Mary Jone                                                                                       |
| Bat1   | Show All     |       |                                         |                                    |                           | When typing a Note, hold the command key and<br>type the return key to add a new line to Notes. |
| Code   | Test         | Lower | Upper                                   | Result                             | Add                       | Notes                                                                                           |
| 123-5  | LDL          | 0     | 99                                      | 0                                  |                           |                                                                                                 |
|        | FT3          | 2.1   | 3.8                                     | 0                                  |                           | Default to add<br>to each test result<br>as it is created.                                      |
|        | FT4          | 0.82  | 1.63                                    | 0                                  |                           |                                                                                                 |
| PT1    | Progesterone | 2.6   | 21.5                                    | 0                                  |                           | Test 0.5mg                                                                                      |
|        |              |       |                                         |                                    |                           |                                                                                                 |
|        |              |       |                                         |                                    |                           |                                                                                                 |

# Samples

# **Creating a Letterhead**

The letterhead can be left blank to use pre-printed forms. To create a letterhead click the "Edit Letterhead" button in the patient window. The top part shows a **preview** of the header and footer areas. The bottom is used to **edit** the sections.

The **header section** consists of a centered text area the width of US Letter, a left text area, a right text area, and a picture area.

The footer section consists of a centered text area the width of US Letter, a left text area, and a right text area.

Text in the text areas can be formatted by selecting all or a portion of the text. Right-click to see the format menu, or click the "Show Fonts" button to style the selected text.

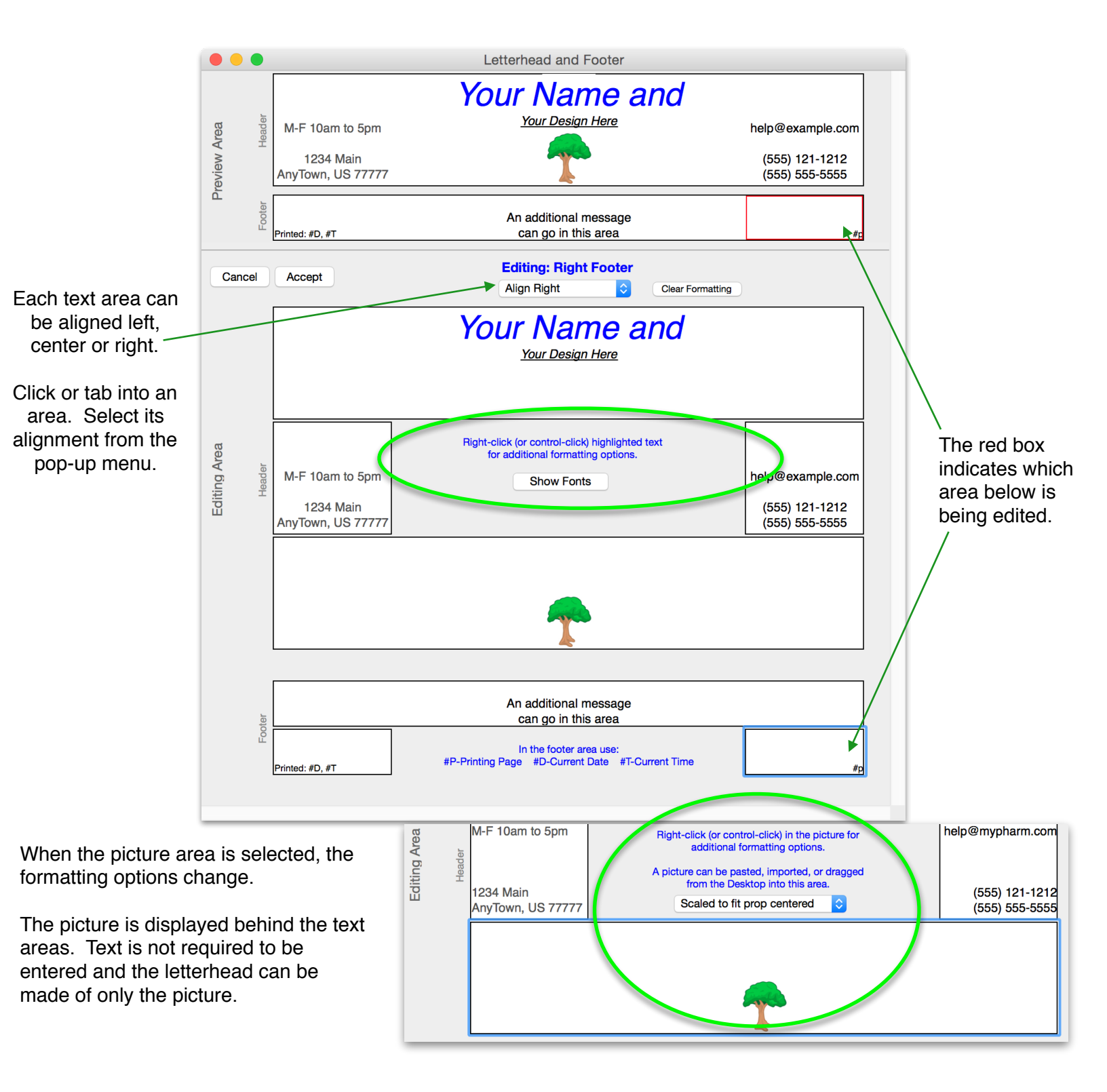

#### The Test Results Window

The Test Results window allows searching, sorting and reporting of all test results collected in the database. "Quick Reports", "Statistics", and "Copy Results" will act on the highlighted records, or on the entire selection if one or no record is highlighted.

Search a column by entering text in the areas above the columns or use the Query editor.

Order a column by clicking in the column's title area. A second click will reverse the order. More specific ordering can be accomplished using the *Order by* editor.

Print and export data using the Quick report editor.

"Statistics" presents the statistics shown below in a text entry area. The contents can be copied to the clipboard.

| Average            | 2.775           |
|--------------------|-----------------|
| Minimum            | 2               |
| Maximum            | 3.4             |
| Standard Deviation | 0.443202630214  |
| Sum Squares        | 62.98           |
| Variance           | 0.1964285714286 |
|                    |                 |

"Copy Results" will copy the test results to tab, comma, or carriage return delimited text on the clipboard.

|                               |           |           |             |            |           | Test Resu     | lts: 48 Total, 48 | Showing, | 8 Highligh | ted   |                                        |                        |
|-------------------------------|-----------|-----------|-------------|------------|-----------|---------------|-------------------|----------|------------|-------|----------------------------------------|------------------------|
| Show All                      | Qu        | lery      | Quick Repor | t Statis   | tics      |               |                   |          |            |       |                                        |                        |
| Hide Selected Order Selection |           | election  |             | Copy R     | esults 🔻  |               |                   |          |            |       |                                        |                        |
| Hide Others                   | _         |           |             |            |           |               |                   |          |            |       |                                        |                        |
| Search Name                   |           |           | Sev         |            |           | Test          |                   |          |            |       |                                        | Notes                  |
| Last                          | First     | DOB       | Sex         | Collected  | Collected | Test Name     | Code              | Lower    | Result     | Upper | Besult                                 | Notes                  |
| Jone                          | Mary      | 10/10/196 | 6 F         | 08/13/2015 | 00:00:00  | FT3           |                   | 2.1      | 3.1        | 3.8   | <b>O</b>                               | FT3 Notes by default   |
| Jone                          | Mary      | 10/10/196 | 6 F         | 08/19/2015 | 11:24:54  | FT3           |                   | 2.1      | 3.2        | 3.8   |                                        | FT3 Notes by default   |
| lone                          | Mary      | 10/10/196 | 6 F         | 08/13/2015 | 00:00:00  | FT4           |                   | 0.82     | 1.2        | 1.63  | <b>_</b>                               | •                      |
| Jone                          | Marv      | 10/10/196 | 6 F         | 08/19/2015 | 11:24:54  | FT4           |                   | 0.82     | 1.15       | 1.63  | <b>o</b>                               | •                      |
| Jone                          | Mary      | 10/10/196 | 56 F        | 08/19/2015 | 11:24:54  | LDL           | 123-5             | 60       | 65         | 75    | <b>_</b>                               | •                      |
| Jone                          | Mary      | 10/10/196 | 56 F        | 08/19/2015 | 11:24:54  | LDL - LabStar |                   | 55       | 68         | 75    | <b>O</b>                               | -                      |
| Jone                          | Mary      | 10/10/196 | 36 F        | 08/19/2015 | 11:24:54  | Progesterone  | PT1               | 2.6      | 17         | 21.5  | <b>O</b>                               | -                      |
| Jone                          | Mary      | 10/10/196 | 6 F         | 08/13/2015 | 00:00:00  | Progesterone  | PT1               | 2.6      | 17         | 21.5  | —————————————————————————————————————— | Additional information |
| Bleaze                        | Terry     | 10/11/195 | 50 M        | 08/13/2015 | 00:00:00  | DHEA-S        |                   | 8        | 100        | 188   |                                        | -                      |
| Renzauser                     | Michael M | 10/10/200 | 01 M        | 08/08/2015 | 13:15:00  | DHEA-S        |                   | 8        | 99         | 188   | Ŏ                                      | -                      |
| Bleaze                        | Terry     | 10/11/195 | 50 M        | 08/13/2015 | 00:00:00  | DHEA-S        |                   | 8        | 150        | 188   | O                                      | •                      |
| Renzauser                     | Michael M | 10/10/200 | 01 M        | 08/04/2015 | 10:00:00  | DHEA-S        |                   | 8        | 87         | 188   | <b>0</b>                               | -                      |
|                               |           |           |             |            |           |               |                   |          |            |       | — <del>0</del> ———                     | FT3 Notes by default   |
|                               |           |           |             |            |           |               |                   |          |            |       | <del>0</del>                           | FT3 Notes by default   |
|                               |           |           |             |            |           |               |                   |          |            |       | 0                                      | FT3 Notes by default   |
|                               |           |           |             |            |           |               |                   |          |            |       | —— <del>—</del> —                      | FT3 Notes by default   |
|                               |           |           |             |            |           |               |                   |          |            |       | —— <del>—</del> ———                    | FT3 Notes by default   |
|                               |           |           |             |            |           |               |                   |          |            |       |                                        | Notes go here          |
|                               |           |           |             |            |           |               |                   |          |            |       | _ <del>_</del>                         | FT3 Notes by default   |
| Renzauser                     | Michael M | 10/10/200 | 01 M        | 08/08/2015 | 13:15:00  | FT3           |                   |          |            | 3.8   | <del></del>                            | FT3 Notes by default   |
| Renzauser                     | Michael M | 10/10/200 | 01 M        | 08/04/2015 | 10:00:00  | FT4           |                   | 0.82     | 0.7        | 1.63  | <b>O</b> ———                           | pgIme                  |
| Renzauser                     | Michael M | 10/10/200 | 01 M        | 08/19/2015 | 12:06:29  | FT4           |                   | 0.82     | 1.1        | 1.63  |                                        | •                      |
| Renzauser                     | Michael M | 10/10/200 | 01 M        | 08/19/2015 | 12:06:29  | FT4           |                   | 0.82     | 1          | 1.63  | <b>── ── ── ── ── ──</b>               | •                      |
| Bleaze                        | Terry     | 10/11/195 | 50 M        | 08/19/2015 | 09:19:25  | FT4           |                   | 0.82     | 0          | 1.63  | <b>O</b> ————                          | •                      |
| Renzauser                     | Michael M | 10/10/200 | 01 M        | 08/08/2015 | 13:15:00  | FT4           |                   | 0.82     | 1          | 1.63  |                                        | -                      |

The Editors are described in detail in the 4D Design Reference Manual: Query: <u>http://doc.4d.com/4Dv15/4D/15.1/Query-editor.300-2679453.en.html</u> Order by: <u>http://doc.4d.com/4Dv15/4D/15/Order-by-editor.300-2045316.en.html</u> Quick report: <u>http://doc.4d.com/4Dv15/4D/15.1/Introduction.300-2679507.en.html</u>